## Acesso à página <u>www.apm.pt</u> com a validação de sócio

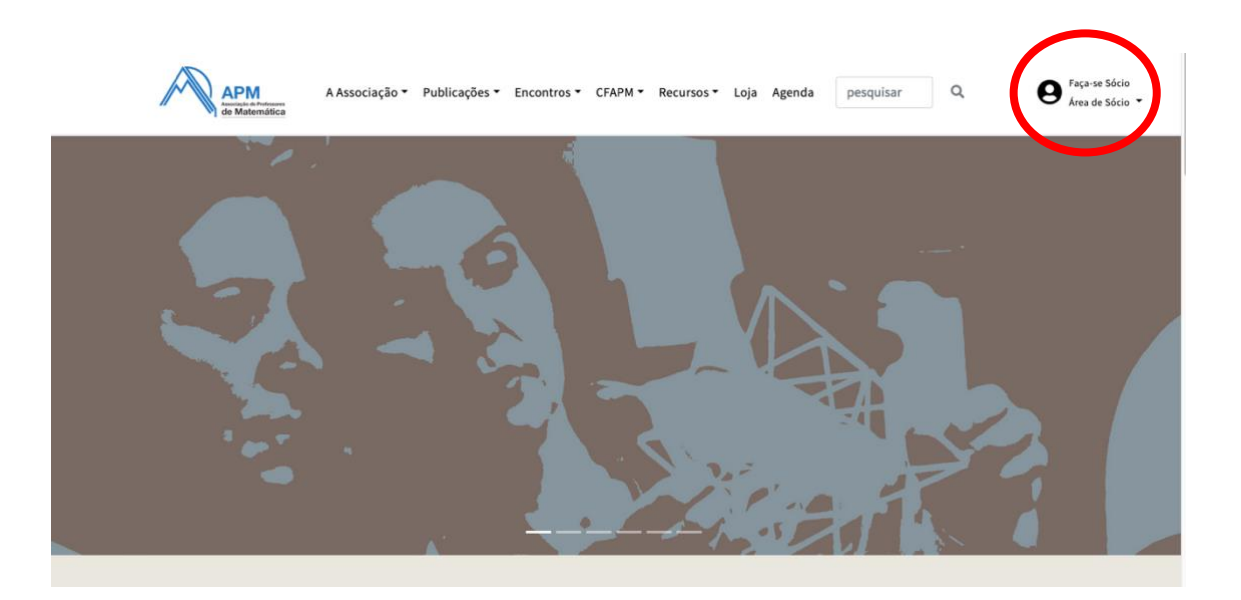

1. Para aceder, pela primeira vez, à sua **Área de sócio** (topo superior direito da página) deve introduzir o seu *email* na caixa de diálogo e clicar em **Esqueceu a senha de acesso?** 

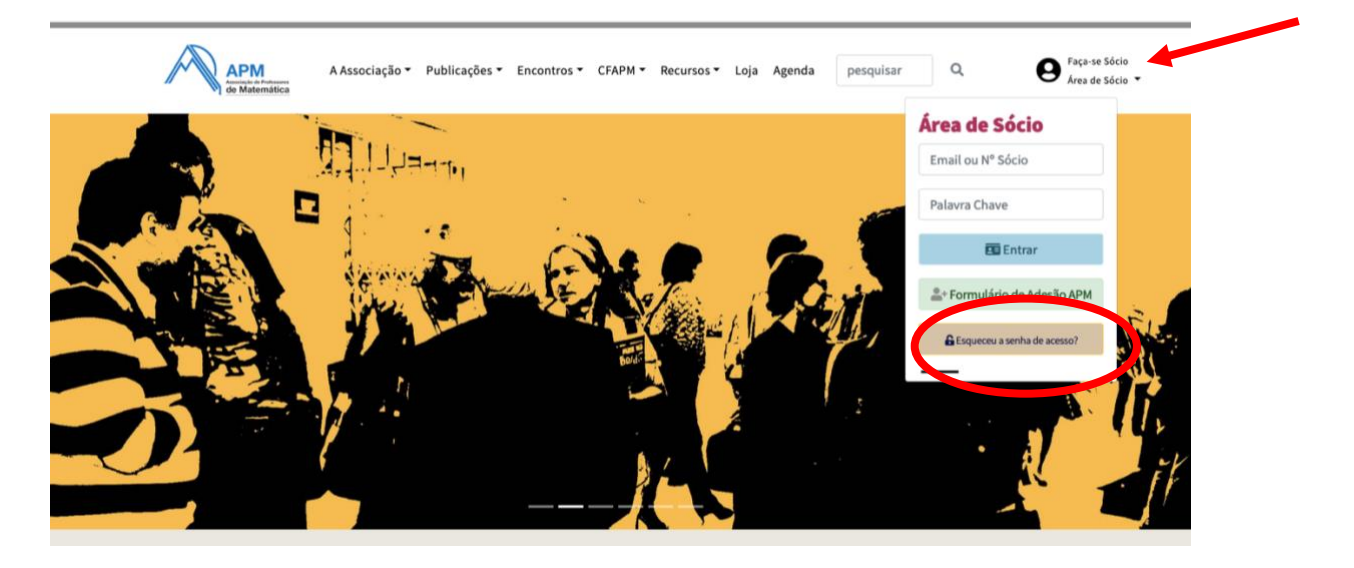

- 2. irá receber no seu email uma senha provisória, entre com ela na sua **Área de sócio** e altere-a para uma à sua escolha
- caso não receba no seu email a senha provisória, isso significa que o endereço de *email* com que tentou entrar não é o que consta na sua ficha; nesse caso, contacte os nossos serviços através dos <u>Contactos</u> no separador *Associação* ou pelo telefone habitual

## Acesso à página Revista Educação e Matemática

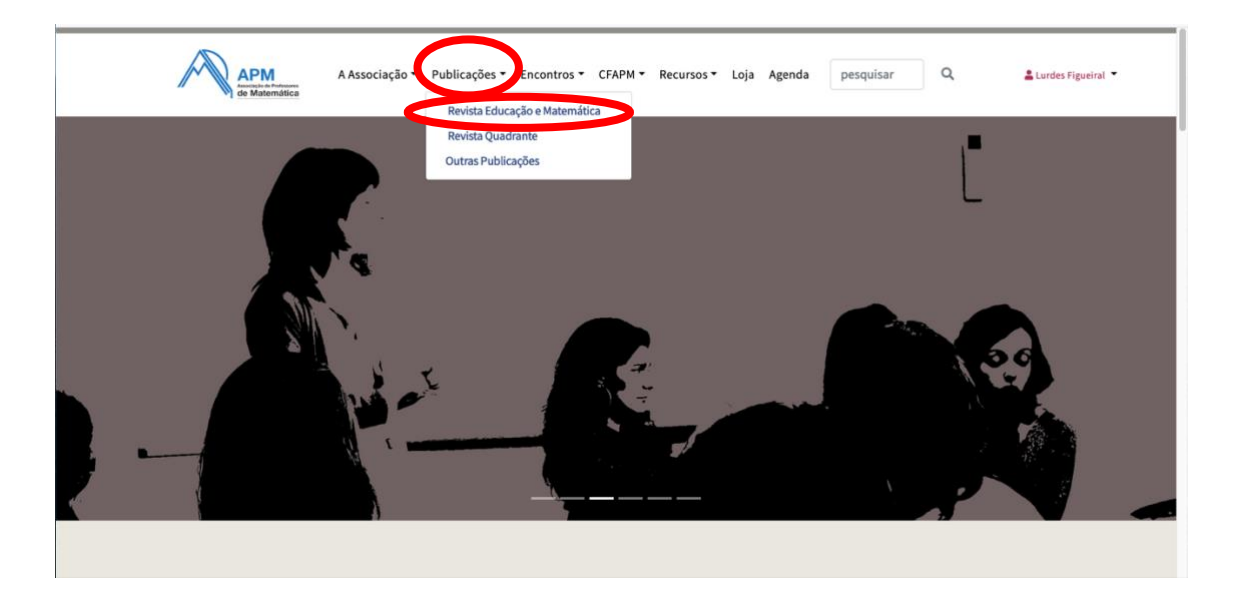

- 1. aceder à página da APM (com, ou sem entrada na área de sócio)
- 2. selecionar no menu Publicações a opção Revista Educação e Matemática
- pode consultar, nesta fase, todos os artigos abertos da Revista (todas as revistas anteriores a 2016 e o *Editorial, O problema deste número* e *Materiais para a aula de Matemática* dos números de 2016 até ao presente); estes artigos estão assinalados com o símbolo de **PDF** a azul

| O projeto MAIA                      |       |
|-------------------------------------|-------|
| Entrevista a Domingos Fernandes     |       |
| Domingos Fernandes                  | 81-83 |
| PDF                                 |       |
|                                     |       |
|                                     |       |
| Secções                             |       |
| O problema deste número             |       |
| Diferentes classificações           |       |
| José Paulo Viana                    | 2     |
| PDF                                 |       |
| Materiais para a aula de Matemática |       |
| Área do paralelogramo               |       |
| Irene Martins, Valter Dias          | 25-26 |
| PDF                                 |       |

 para aceder aos artigos disponíveis apenas aos associados com a quota em dia, assinalados com o símbolo de PDF a vermelho, deverá, na página da *Revista Educação e Matemática*, selecionar no topo superior direito a opção *Autenticação de Sócio*

| EM Eduçação Matemátic<br>Berida de Busciação de Professores de Ratemática | Autenticação de Sócio Submissão de Artigos -                                                                                                    | Contacto Pesquisar |
|---------------------------------------------------------------------------|----------------------------------------------------------------------------------------------------|--------------------|
| Atual Edições Anteriores Sobre 👻 An                                       | iúncios                                                                                                    | Q Pesquisar        |
| Número Atual<br>N.º 158 (2020): Avalia                                    | ação (Revista temática)                                                                                                    |                    |
| Educacio Vitalen                                                          | Director/a         Lina Brunheira         Sub-Director/a         Helena Rocha         Redação         Ana Isabel Silvestre, Cristina Cruchinho, Cristina Morais, Elvira Santos, Filipa Machado, Helena Gil, Irene Segurado, João Terroso, Manuela Pires, Sílvia Zuzarte e Teresa Olga Duarte. |                    |
|                                                                           | Editor convidado deste número<br>Leonor Santos                                                                                                    |                    |

- 5. escrever na caixa do *Nome do Utilizador* o número de sócio
- 6. escrever na caixa *Senha*, a senha temporária que lhe foi enviada por email aquando a sua atualização de pagamento da quota

| Atual Edições Ant | IÇÃO MALEMÁLIÇA<br>aciação de Professores de Matemálica<br>terriores Sobre - Anúncios                                                                                   | Autenticação de Sócio | Submissão de Artigos 👻 | Contacto Pesquisar<br>Q Pesquisar |
|-------------------|----------------------------------------------------------------------------------------------------|-----------------------|------------------------|-----------------------------------|
|                   | Página de Inicio / Autenticação<br>Autenticação<br>Nome de utilizador *<br>xxxxx<br>Senha *<br>Sequeceu a sua senha?<br>Manter-me conectado<br>Registar-se Autenticação | <b>~</b>              |                        |                                   |

- 7. clicar no botão Autenticação
- na primeira autenticação deverá alterar a senha temporária (ver na barra superior); na caixa de diálogo deverá colocar a senha atual = [senha que lhe foi enviada] e deverá escrever uma nova *password* à sua escolha

 depois deste procedimento, pode navegar em todas as revistas e artigos disponíveis; se não estiver na homepage da Revista, clique, indiferentemente, no logo da mesma ou, junto ao número de sócio no canto superior direito em Ver site

| Educação e Matemática  | Tarefas 💿  |          | <ul> <li>Português (Portugal)</li> </ul> | 👁 Ver Site | <b>≜</b> 590 |
|------------------------|------------|----------|------------------------------------------|------------|--------------|
| EM Educação Matemática | Submissões |          |                                          |            |              |
| Submissões             | Minha Fila | Arquivos |                                          | 0 Aj       | uda          |

10. quando finalizar a navegação, se o pretender, clique no canto superior direito, no número de sócio, e escolher a opção **Sair do Sistema**, para deixar de estar autenticado no sistema; para voltar a entrar agora o procedimento já é direto na Autenticação de sócio, com o seu número de associado e a *password* por si definida

| Atual Edições Anteriores Sobre - Anúncios Q Pesquisar | Atual Edições Anteriores Sobre - Anúncios Q Pesquisar | EM Educação Matemática                    | Submissão de Artigos + Contacto Pesquisar 590 (0) +<br>Palnel<br>Ver Perfil<br>Sarir do Starena - |
|-------------------------------------------------------|-------------------------------------------------------|-------------------------------------------|---------------------------------------------------------------------------------------------------|
|                                                       |                                                       | Atual Edições Anteriores Sobre - Anúncios | Q. Pesquisar                                                                                      |

Em caso de qualquer dúvida ou dificuldade contacte webmaster@apm.pt

# Para se inscrever numa formação no Centro de Formação APM (CFAPM)

#### Se for sócio da APM:

1. deve, enquanto sócio, fazer *login* na página da APM; depois selecione o menu *CFAPM* e *Formações em aberto* 

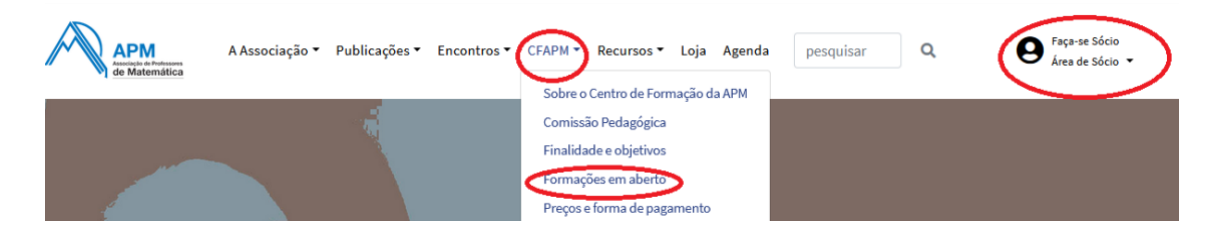

- selecione a formação pretendida e, no final das informações sobre a formação clique em
   Inscrição na formação
- 3. atualize/preencha os dados solicitados e clique em

Submeter inscrição

### Se não for sócio da APM:

1. selecione o menu CFAPM e Formações em aberto

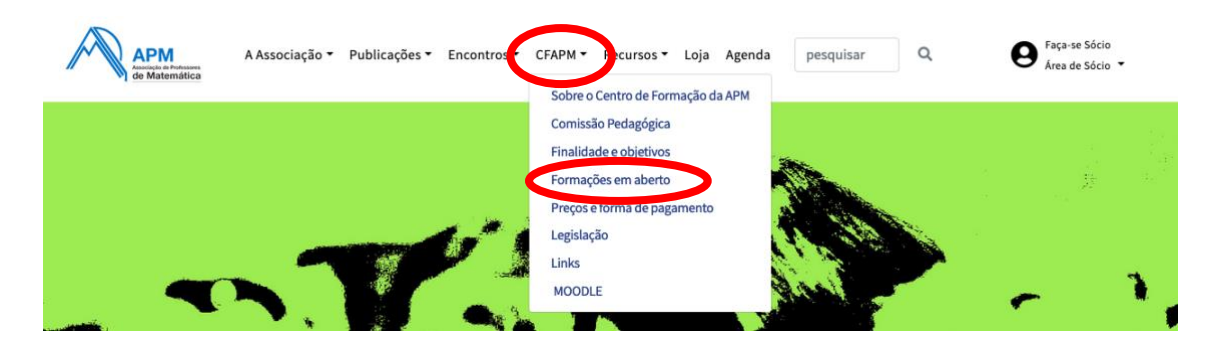

- selecione a formação pretendida e, no final das informações sobre a formação clique em
   Inscrição na formação
- 3. na resposta à questão seguinte...

| Associado APM ou formando recorrente do CFAPM (registado no novo site)? | ~   |  |
|-------------------------------------------------------------------------|-----|--|
|                                                                         |     |  |
|                                                                         | Não |  |
|                                                                         | Sim |  |

3.1. deve selecionar *Não* se **nunca se inscreveu numa formação nesta nova plataforma** da APM e prossiga, preenchendo os dados solicitados; clique em

Submeter inscrição

- 3.2. **caso contrário**, isto é, se já se tenha inscrito nesta nova plataforma em alguma formação APM, deve selecionar *Sim* e:
- 3.2.1. pedir a recuperação de *password* utilizando o *email* com que se registou em formações anteriores; ser-lhe-á enviada para o seu *email* uma senha de acesso. Com ela, faça *login* e inscreva-se na formação desejada

| Email     Email     Palavra chave |                                                                                                    |       |  |  |
|-----------------------------------|----------------------------------------------------------------------------------------------------|-------|--|--|
|                                   | Validar                                                                                                    | dados |  |  |
| Se p                              | Se perdeu a senha de acesso pode recuperar aqui 0 Caso tenha alguma dificuldade na validação por favor contacte-nos ou opte por selecionar "não" na primeira questão |       |  |  |

3.2.2. se ao responder *Sim*, estiver também a indicar que é associado(a) (caso não tenha feito *login* no início do processo), deve fazer *login* com os dados de acesso à página da APM em:

| Ce Email  Palavra chave |               |  |  |
|-------------------------|---------------|--|--|
|                         | Validar dados |  |  |
|                         |               |  |  |

Em caso de qualquer dúvida ou dificuldade contacte webmaster@apm.pt